# **EDI Support Services**

## *Billing Purchased Service Claims Electronically Using PC-ACE Pro32*

When billing purchased service claims electronically, the following information must be included in the claim:

- Total Purchased Service Amount
- Purchased Service Provider Information
- Service Facility Location
- Purchased Service Information

### Implementation Guide Specifications

- Total Purchased Service Amount Example: AMT\*NE\*57.35~
  - The total purchased service amount is required if there are purchased service components to the claim.
  - The total purchased service amount is submitted in Loop 2300 (Claim Information).
  - The total purchased service amount is submitted in an AMT segment.
  - o The Amount Qualifier Code must be submitted as NE.
  - The Total Purchased Service Amount must be submitted in AMT02.
- Purchased Service Provider Information

Example: NM1\*QB\*1\*LAST\*FIRST\*MI\*\*\*XX\*1234567893~

- The purchased service provider information is required if purchased services are being billed/reported on the claim. Purchased services are situations where (for example) a physician purchases a diagnostic exam from an outside entity. Purchased services do not include substitute (locum tenens) provider situations.
- Information in this loop applies to the entire claim unless overridden on a service line by the presence of loop 2420B with the same value in NM101.
- The purchased service provider name is submitted in Loop 2310C/2420B.
- The purchased service provider name is submitted in a NM1 segment.
- The Entity Identifier Code must be submitted as QB.
- The Entity Type Qualifier must be submitted as 1 or 2.
- The Identification Code Qualifier must be submitted as XX.

- The Identification Code must be submitted as the purchased service provider's NPI.
- Service Facility Location
  - Example: NM1\*FA\*2\*LAB OR FACILITY NAME\*\*\*\*XX\*1234567893~
    - This loop is required when the location of health care service is different than that carried in the 2010AA (Billing Provider) or 2010AB (Pay-to Provider) loops. The purpose of this loop is to identify specifically where the service was rendered. Do not use this loop when rendered at the patient's home.
    - Information in this loop applies to the entire claim unless overridden on a service line by the presence of loop 2420C with the same value in NM101.
    - The service facility location is submitted in Loop 2310D/2420C.
    - The service facility location is submitted in a NM1 segment.
    - The Entity Identifier Code must be submitted as 77, FA, LI, or TL.
    - The Entity Type Qualifier must be submitted as 2.
    - The Identification Code Qualifier must be submitted as XX.
    - The Identification Code must be submitted as the supervising NPI.
    - The service facility location address is submitted in a N3 segment.
    - The service facility location city/state/zip is submitted in a N4 segment.
- Purchased Service Information
   Evample: DS1\*1224E47802\*E7.2

Example: PS1\*1234567893\*57.35~

- The use of the PS1 segment indicates that services were purchased from another source. It is required on service lines involving purchased services/tests if different than the information given at the claim level (2310C).
- The purchased service information is submitted in Loop 2400.
- The purchased service information is submitted in a PS1 segment.
- The Reference Identification is the NPI of the provider from which the services were purchased.
- The Purchased Service Change Amount is the cost of the purchased service.

## Entering a Purchased Service Claim Using PC-ACE Pro32

PC-ACE Pro32 requires completion of a few extra fields for creating a purchased service claim.

| Professional Claim Form                                                                                                    | <b>-</b> ×-    |  |  |  |
|----------------------------------------------------------------------------------------------------|----------------|--|--|--|
| Patient Info & General Insured Information Billing Line Items Ext. Patient/General Ext. Pat/Gen (2) Ext. Payer/Insured                                                                                                    |                |  |  |  |
| LOB MCB Billing Provider 1215125463 26 - Patient Control No. JE0303                                                                                                    | <b>60</b>      |  |  |  |
| 8 - Pat. Status Death 12 Legal<br>2 - Patient Last Name First Name MI Gen 3 - Birthdate Sex MS ES SS Ind SOF Rep. E<br>JOE SMITH 01/01/1920 M C C                                                                                                    | NPI<br>Exempt  |  |  |  |
| 5 - Patient Address 1       Patient Address 2       Patient City       State       Patient Zip       Country       Patient         E MAIN STREET       ANYWHERE       ND       58201       [       []                                                                                                    | nt Phone       |  |  |  |
| 10 - Patient Condition Related To ROI ROI Date Other Ins. 14 - Date/Ind of Current 15 - First Date 16 - UTW/Disability Dates & Type Employment N Accident N Y/ 3/_/ 0/_/ to/ to                                                                                                    |                |  |  |  |
| 17 - Referring Phys Name (Last/Org, First, Mid, Suffix)         Referring Phys IDs/Types         18 - Hospitalization Dates         20 - Out           Image: Contract of the second second seco | _аь/ск25.00    |  |  |  |
| 19 - Reserved For Local Use 22 - Medicaid Resubmission Code & Ref No                                                                                                    |                |  |  |  |
|                                                                                                    |                |  |  |  |
| 25 - Fed. Tax ID 911234567 SSN/EIN S 27 - P1 Accepts Assignment? A PIN No.                                                                                                    |                |  |  |  |
| 31 - Provider SOF 👔 Date 01/01/2002 Facility? Y Dental? COB? N Frequency 1 33 - GRP No. 1215125463                                                                                                    |                |  |  |  |
| Save                                                                                                    | <u>C</u> ancel |  |  |  |

#### Patient Info & General tab:

1. Enter a Y in the Outside Lab field, enter the total purchased service amount in the Charges field and enter Y in the Facility? field.

| Professional Claim Form                                           |                                             | ×                         |
|-------------------------------------------------------------------|---------------------------------------------|---------------------------|
| Patient Info & General   Insured Information   Billing Line Items | Ext. Patient/General Ext. Pat/Gen (2)       | Ext. Payer/Insured        |
| Patient Legal Representative Information                          | Miscellaneous Patient & General Information |                           |
| Name (L/F)                                                        | Date of Death                               | Special Program Indicator |
| Address                                                           | Accident State/Hour                         | Medical Rec No            |
| City/St/Zip                                                       | Accident Country                            | IDE Number                |
| Country Phone                                                     | Responsibility Ind                          | Form Loc 31               |
|                                                                   | FL-10d                                      | EPSDT Referral            |
| Facility Information                                              | Homebound Ind                               | Submission Reason Code    |
| Name                                                              | Date Care Assumed                           | Delay Reason Code         |
| Address                                                           | Date Care Relinquished/_/                   | Pregnancy Indicator       |
|                                                                   | Date Last Seen                              | Claim Tag                 |
| City/St/Zip                                                       | Date Last Worked                            | Patient Weight (lbs)      |
| Cntry / IDs                                                       | Return To Work Date                         |                           |
| Fac Type Phone/Ext []                                             | Prescription Date _/_/                      |                           |
| Contact                                                           | First Contact Date _/_/                     |                           |
| <u> </u> ]                                                        |                                             | Sauge Coursel             |
|                                                                   |                                             | <u>Save</u> <u>Lancel</u> |

### Ext. Patient/General tab:

1. In the Ext. Patient/General tab, enter the address of the facility where the services were purchased.

| Professional Claim Form                                                                                                    |                                                      |  |  |  |
|----------------------------------------------------------------------------------------------------|------------------------------------------------------|--|--|--|
| Patient Info & General   Insured Information   Billing Line Items   Ext. Patient/General   Ext. Pat/Gen (2)   Ext. Payer/Insured |                                                      |  |  |  |
| Line Item Details Extended Details (Line 1) Ext Details 2 (Line 1) Ext Details 3 (Line 1)                                        |                                                      |  |  |  |
| Miscellaneous Extended Details                                                                                                   |                                                      |  |  |  |
| 24d - Modifiers 3 & 4 Hospice Employed?                                                                                          | Purch. Charges0.00 Sales Tax0.00                     |  |  |  |
| Anesthesia/Other Minutes0 Co-Pay Status                                                                                          | Initial Treatment _/_/ Postage Claim0.00             |  |  |  |
| Units Type Code Purchased Services?                                                                                              | Shipped Date _/_/                                    |  |  |  |
| Line-Level Supporting Provider Information                                                                                       |                                                      |  |  |  |
| Last/Org Name First Nam                                                                                                    | ne <u>MI</u> Suffix Provider IDs / Types / Payer IDs |  |  |  |
| Rendering                                                                                                    |                                                      |  |  |  |
| Purch. Service                                                                                                    |                                                      |  |  |  |
| Supervising                                                                                                    |                                                      |  |  |  |
| Ordering                                                                                                    |                                                      |  |  |  |
| Referring                                                                                                    |                                                      |  |  |  |
| Referring (2nd)                                                                                                    |                                                      |  |  |  |
| Asst. Surgeon                                                                                                    |                                                      |  |  |  |
|                                                                                                    |                                                      |  |  |  |
|                                                                                                    | <u>S</u> ave <u>C</u> ancel                          |  |  |  |

1. Complete the above highlighted fields for the service line indicated on the tab. **Note**: This must be completed for all service lines. To bring up the tab for the next service line, click on the Billing Line Items tab and click on the next service line.

#### Billing Line Items tab/Extended Details tab: